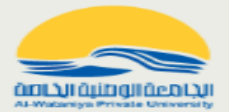

## إيداع بحث في مجلة الجامعة الوطنية الخاصة

تتمثل عملية نشر بحث في المجلة والتحقق من حالة التحكيم والقبول بالخطوات التالية:

- 1- التسجيل في المجلة
  - 2– إيداع المقالة
  - إنشاء طلب نشر
- المعلومات الأولية
  - تحميل الملف
  - المساهمون
    - للمحررين
- مراجعة الطلب وتسليمه
  - إرسال إلى التحكيم
    - 3 قرار التحكيم
  - قرار هيئة التحرير
  - تحميل ملف المراجعة
- 4- إعادة تقديم البحث للمراجعة
- 5 الرد على طلب التدقيق والإنتاج

1- التسجيل في المجلة

لتقديم طلب نشر بحث في المجلة ، ستحتاج أولاً إلى تسجيل حساب مستخدم في المجلة. بعد ذلك سيتم إرسال تأكيد إلى بريدك الالكتروني (راجع ملف المهملات في حال عدم استلام رسالة التأكيد في الصندوق الوارد). ثم قم بتسجيل الدخول عبر اسم المستخدم وكلمة المرور ليتم نقلك إلى لوحة التحكم الخاصة بك الموضحة في الشكل أدناه.

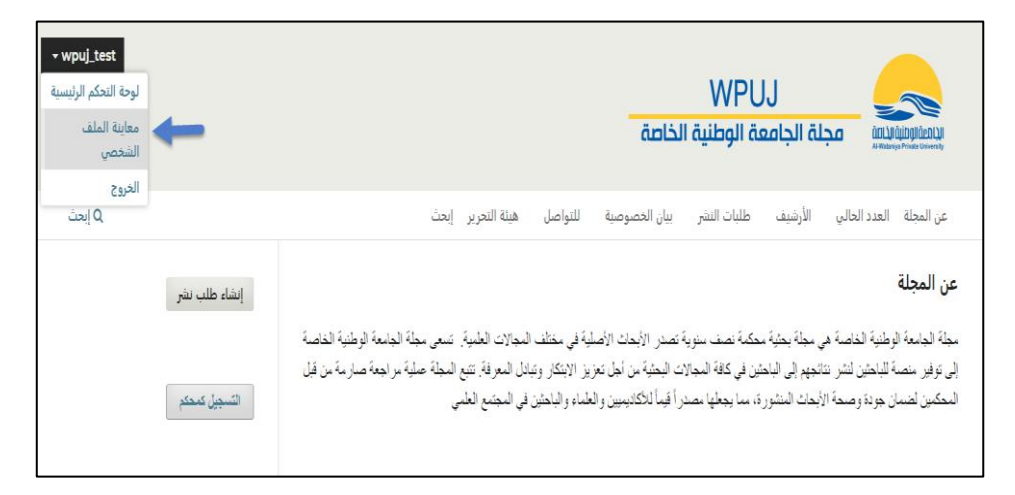

## 2- إيداع المقالة

 إنشاء طلب نشر: قم بالنقر على الزر (إنشاء طلب نشر) ليتم نقلك إلى الصفحة الخاصة بشروط النشر قبل إيداع البحث

| ∽wpuj_test                                       | WPUJ مجلة الجامعة الوطنية الخاصة                                                                                                    |
|--------------------------------------------------|----------------------------------------------------------------------------------------------------|
| Q إيحث                                           | عن المجلة العدد الحالي الأرشيف طلبات النشر بيان الخصوصية للتواصل هيئة التحرير إبحث                                                                                                    |
| إنشاء طلب نشر                                    | الرئيسية / طلبات النشر                                                                                                    |
| التسجيل كمحتم                                    | طلبات النشر<br>فرمنا جبيا ار عن منبئه هي قد ارتعقي                                                                                                    |
| الاستعراض                                        | إرشادات المؤلف                                                                                                    |
| القنات<br>الصيردلة<br>الهندسة المدنية            | بتر دعرة البرلقين لنقدم طلبات نشر مقالاتهم في هذه السجلة، حيث سبتم مراجمة كل الطلبات من قبل السعر ر لمتسان توافقها مع أهداف ومسار. صل المجلة،<br>تعتبد مجلة الجامعة الوطنية الخاصة اللغنين العربية والانكليزية لنشر الأبحاث. فيما يلى الشروط التي يجب أن يتبعها الباحثون في كتابة بحقهم قبل تقديم طلب<br>النشر: |
| الطوم الإدارية والسلقية<br>الاقتصناد<br>الكيمياء | قتب اللغة العربية<br>قتب اللغة الاعتبارية                                                                                                    |

بعد قراءة إرشادات المؤلف والالتزام بالقوالب المستخدمة لكتابة الورقة البحثية انقر على (قدم طلباً جديداً) لتبدأ بالتقديم.

| تقديم طلب نشر                                                                                                    |
|----------------------------------------------------------------------------------------------------|
| <b>قبل لا تبدء</b><br>شكرًا على تقديمك إلى مجلة الجامعة الوطنية الخاصة. سنتم مطالبتك برفع الملفات.<br>تعريف المؤلفين المشاركين، وتقديم معلومات أخرى مثل العنوان والملخص.<br>تربية المالات اللات الله من الله حالة حالة حنو الحالة الذي المحالية في أكر قر |
| یرچی فراه <u>رساری سیدیم</u> ردا می سیدیم که نید. عبد سن استادی، خاون توغیر اخیر قدر<br>من المعلومات من أجل مساعدة محررینا في تقییم عملك.<br>بمجرد أن تبدأ، يمكنك حفظ طلب تقديمك ثم العودة إليه لاحقًا. ستتمكن من مراجعة                                  |
| وتصحيح اي معلومات قبل تسليمه.<br>العنوان *                                                                                                    |
| عتران البحت 🗸 🗸 النشر *                                                                                                    |
| كل طلبات التقديم عليها أن تلبي المتطبات الآتية.                                                                                                    |
| <ul> <li>طلب التقديم هذا يلبي المتطلبات المبينة في إ<u>رشادات المؤلف.</u></li> <li>تم التحقق من دقة كل المراجع وإكتمالها.</li> <li>كار الجردام بالأشكال: تم تتقدمها متوارمها.</li> </ul>                                                                  |
| <ul> <li>- من الحصول على أذونات نشر لكل الصور، جداول البيانات والمواد الأخرى</li> <li>- المقدمة مع هذا الطلب.</li> </ul>                                                                                                    |
| 🗹 انعم ، طلب التقديم الخاص بي مستوفٍ لجميع هذه المتطلبات.                                                                                                    |
| موافقة الخصوصية *                                                                                                    |
|                                                                                                    |

المعلومات الأولية: تتضمن الكلمات المفتاحية والملخص. عند كتابة كل كلمة مفتاحية اضغط enter. يرجى
 كتابة الملخص كما هو موضح في القوالب المعتمدة للنشر. بعد ذلك انقر على الزر (استمر) للانتقال إلى
 الخطوة التالية.

| إحفظه لما بعد                                                                                                    |                                                                                                    |                                                           |                                   | تفاصيل                   | تقديم طلب نشر: ال                               |
|----------------------------------------------------------------------------------------------------|----------------------------------------------------------------------------------------------------|-----------------------------------------------------------|-----------------------------------|--------------------------|-------------------------------------------------|
|                                                                                                    | مساهمون                                                                                                    | 3 الم                                                     |                                   | رفع الملفات              | 1 التفاصيل                                      |
|                                                                                                    |                                                                                                    |                                                           |                                   |                          |                                                 |
|                                                                                                    |                                                                                                    |                                                           | لعنوان *                          | م ۱                      | تفاصيل طلب التقديد                              |
|                                                                                                    |                                                                                                    | ے                                                         | عدوان البح                        | ة لمساعدتنا في إدارة طلب | يرجى توفير التفاصيل الآتية<br>تقديمك في نظامنا. |
| نستعمل للدلالة على المواضيع الأساسية لطلب التقديم.                                                                                                    | ي عبارة إلى ثلاث عبارات <i>ت</i>                                                                                                    | <b>مفتاحية</b><br>فتاحية هم                               | <b>لکلمات ال</b><br>لکلمات الہ    | <b>I</b><br>II           |                                                 |
| نة بحثية                                                                                                    | 🗙 بحث مبتكر 🗙 ورق                                                                                                    | ، جدید                                                    | אבע                               |                          |                                                 |
|                                                                                                    |                                                                                                    | •                                                         | لملخص                             | I                        |                                                 |
|                                                                                                    | & ×₂                                                                                                    | $\times^2$                                                | І В                               | _                        |                                                 |
| ية تصف سنوية تصنن الإلحاث الأصلية في متلك الموالات<br>بير، منسة اللباحثين تشر تناتجيم إلى الباحثين في كفلة الموالات<br>المولة عملية مراجمة مسارسة من قبل المحكمين لضمان جودة<br>الأكليبيين والملداء والباحثين في المجمع الطمي | ة الخاصة هي مجلة بطيّة محكم<br>الجامعة الوطنيّة الخاصة إلى تو<br>ز الابتكار وتبادل المعرفة, تتيع<br>نوره، مما يجعلها مصدراً قيماً لا | نامعة الوطنيا<br>تسعى مجلة<br>ن أجل تعزيز<br>لأبحاث المنث | مجلة الم<br>العلمية.<br>البحثية ه |                          |                                                 |

تحميل الملف: يتم فتح نافذة لإيداع البحث ضمن المجلة. قم برفع الملف بدون أسماء الباحثين. ثم اختر

| إحفظه لما بعد                                                                                  | : رفع الملفات                                                                                                    | تقديم طلب نشر                                                                                                  |
|------------------------------------------------------------------------------------------------|----------------------------------------------------------------------------------------------------|----------------------------------------------------------------------------------------------------|
|                                                                                                | 2 رفع الملفات                                                                                                    | 🖌 التفاصيل                                                                                                    |
| إضافة الملفات<br>قم برفع أي ملفات سيحتاج إليها أعضاء هيئة التحرير لتقييم طلب تقديمك. رفع الملف | حتاجها فريقنا من المحررين لتقييم<br>إلى العمل الرئيسي. قد ترغب يتقديم<br>تضارب المصالح أو أي ملفات<br>، ذات نفع لمحررينا. | <b>رفع الملفات</b><br>زودنا بأي ملفات قد ي<br>طلب تقديمك. إضافنا<br>جداول بيانات. خطاب<br>تكميلية أخرى إن كانت |
| آخر حفظ منذ ۸ دقائق <b>إحفظه لما بعد استمر</b>                                                 |                                                                                                    | رجئ                                                                                                    |

نوع الملف (نص المقال). بعد ذلك انقر على الزر (استمر).

| إحفظه لما بعد                                  |                                                                                                    | رفع الملفات                                                                                                    | تقديم طلب نشر:                                                                                                    |
|------------------------------------------------|----------------------------------------------------------------------------------------------------|----------------------------------------------------------------------------------------------------|----------------------------------------------------------------------------------------------------|
| للمحررين (5) التحكيم (4)                       | ( المساهمون                                                                                        | رفع الملفات                                                                                                    | 🗸 التفاصيل                                                                                                    |
| إضافة الملف<br>تعديل إزالة                     | الملفات<br>₪ قالب المجلة باللغة العربية.docx<br>▲ أي نوع من الملفات هذا؟ ف <u>ص المقال غير ذلك</u> | جها فريقنا من المحررين لتقييم<br>مى العمل الرئيسي، قد ترغب بتقديم<br>نيارب المصالح أو أي ملفات<br>ات نفع لمحررينا. | رفع الملفات<br>زودنا بأي ملفات قد يحتا<br>طلب تقديمك. إضافة إلا<br>جداول بيانات، خطاب تد<br>تكميلية أخرى إن كانت ذ |
| آخر حفظ منذ ۹ دقائق <b>إحفظه لما بعد</b> استمر |                                                                                                    |                                                                                                    | رجوع                                                                                                    |

 المساهمون: تظهر نافذة يتم فيها تعبئة بيانات الباحثين المشاركين في الورقة البحثية. عندما تظهر النافذة، يعتبر المستخدم هو المساهم الأول. لذلك قم بداية، بتعبئة بياناتك ومن ثم قم بإضافة المساهمين الاخرين.

| إحفظه لما بعد                                                |                                                               | المساهمون                                                                                                    | تقديم طلب نشر:                                                                                                    |
|--------------------------------------------------------------|---------------------------------------------------------------|----------------------------------------------------------------------------------------------------|----------------------------------------------------------------------------------------------------|
| <ul> <li>(8) المحررين</li> <li>(4) التحكيم</li> </ul>        | المساهمون                                                     | رفع الملفات                                                                                                    | 🕑 التفاصيل                                                                                                    |
| ترثيب استعراض إضافة مساهم<br>عنوان الاتصال الرئيس العديل حذف | المساهمون<br>wpuj test مؤلف<br>Al-Wataniya Private University | ساهمين في طلب التقديم هذا.<br>صافون هنا رسائل بريد الكتروني<br>كذلك نسخه من كل قرارات هيئة<br>مساهم عبر البريد الالكتروني<br>إن الهوية أو لعدم امتلكم عنوان<br>برادهال عنوان زائف له. يمكنك<br>وات عملية التقديم. | المساهمون<br>أضف تفاصيل عن كل ال<br>تأكيدية عن هذا الطلب و<br>التحرير المتعلقية به.<br>إذا تعدر التواصل مع أف<br>بيبيد الكيروني، رجاة لا تق<br>إضافة المعلومات عن<br>في خطوة لاحقة من خط |
| آفر حفظ منذ ٤٢ دقيقة إحفظه لما بعد استمر                     |                                                               |                                                                                                    | رجوع                                                                                                    |

| إحفظه لما بعد                                                |                                                               | المساهمون                                                                                                    | تقديم طلب نشر:                                                                                                    |
|--------------------------------------------------------------|---------------------------------------------------------------|----------------------------------------------------------------------------------------------------|----------------------------------------------------------------------------------------------------|
| ف التحكيم (٤) التحكيم                                        | المساهمون                                                     | رفع الملفات                                                                                                    | 🕑 التفاصيل                                                                                                    |
| يرنيب استعراض إضافة مساهم<br>منوان الاتصال الرئيسي تعديل حذف | المساهمون<br>wpuj test مؤلف<br>Al-Wataniya Private University | سناهمين في طلب التقديم هذا.<br>صافون هنا رسائل بريد الكروني<br>كذلك نسخه من كل قرارات هيئة<br>مساهم عبر البريد الالكتروني<br>لي الهوية أو عبر البريد المتلاك عنوان<br>لي المساهم عبر رسالة إلى المحرر<br>وات عملية التقديم. | المساهمون<br>سيتفي المساهمون الم<br>سيتفي المساهمون الم<br>التحرير المتعلقة به.<br>إذا تعذر التواصل مع أي<br>بريد الكنوين، رياها لا تف<br>إضافة المعلومات عن ه<br>في خطوة لاحقة من خط |
| آخر حفظ منذ ٤٢ دفيقة <b>إحفظه لما بعد استمر</b>              |                                                               |                                                                                                    | رجوع                                                                                                    |

بعد ذلك اضغط على الزر (استمر) للانتقال إلى الخطوة التالية

للمحررين: يتم في هذه النافذة تقديم معلومات إضافية عن البحث للمحررين كالاختصاص العلمي والفئة

العلمية التي ينتمي إليها البحث. بالإضافة إلى معلومات أخرى قد تراها مهمة.

| إحفظه لما بعد                                                                                                    | تقديم طلب نشر: للمحررين                                                                                                    |
|----------------------------------------------------------------------------------------------------|----------------------------------------------------------------------------------------------------|
| 🕥 المساهمون (٤) التحكيم                                                                                                    | 🕑 التفاصيل 🧹 🎃 رفع الملفات                                                                                                 |
|                                                                                                    |                                                                                                    |
| <b>التخصصات العلمية</b><br>التحصصات هب أنواع من الدراسة أو فروع من العلوم كما يصفها أساتذة الجامعات والمجتمعات<br>العلمية. | <b>للمحررين</b><br>يرحى توفير النفاصيل الآنية لمساعدة فريق هيئة التحرير<br>في إدارة طلب تقديمك.                            |
| <ul> <li>الكيمياء التخليلية )</li> <li>الفلات –</li> </ul>                                                                 | عند إدخال البيانات الوصفية، أعط مُدخلات تجدها الأكثر<br>فائدة للشخص الذي يدير طلبك. يمكن تغيير تلك<br>المعلومات قبل النشر. |
| أعتر فقط الفئات التي تكون مناسبة لطلب النشر الخاص بك.                                                                      |                                                                                                    |
| <ul> <li>الصيدلة</li> <li>الهندسة المدنية</li> </ul>                                                                       |                                                                                                    |
| <ul> <li>العلوم الإدارية والمالية</li> <li>الاقتصاد</li> </ul>                                                             |                                                                                                    |
| الكمياء                                                                                                    |                                                                                                    |
| ا هندسه الحاسب<br>ا اخری                                                                                                   |                                                                                                    |
|                                                                                                    |                                                                                                    |
| ملاحظات للمحرر<br>أضف أي معلومات تعتقد أن فريق التحرير بجب أن يعرفها عند تقييم طلب تقديمك.                                 |                                                                                                    |

 مراجعة الطلب وتسليمه: يتم في هذه النافذة، مراجعة جميع معلومات البحث للتأكد منها قبل تقديمها بشكل نهائي. بعد التأكد من صحة جميع المعلومات انقر على زر (تقديم). بعد ذلك انقر على (مراجعة طلب النشر هذا) لكي يظهر البحث في مكتبتك.

| إنهاء طلب التقديم                                                                                                    |
|----------------------------------------------------------------------------------------------------|
| لقد تم إشعار المجلة بشأن طلبك هذا، وقد تمت مراسلتك لتأكيد بياناتك. بمجرد أن يراجع المحرر<br>طلبك، سيقوم بالاتصال بك.<br>حالياً، بإمكانك:<br>• <u>مراجعة طلب النشر هذا</u><br>• <u>إنشاء طلب نشر جديد</u><br>• <u>العودة إلى دفة القيادة</u> |

|                  |                  |       |         |              | نطط الانسيابي <b>المنشور</b>  |
|------------------|------------------|-------|---------|--------------|-------------------------------|
|                  |                  |       | الإنتاج | حكيم التدقيق | تقديم طلب النشر               |
| ) إبحث           |                  |       |         |              | ملفات المؤلَّف                |
| نص المقال        | July 16,<br>2024 |       |         | docx. ية     | 29 i قالب المجلة باللغة العرب |
| تنزيل كل الملفات |                  |       |         |              |                               |
| إضافة مناقشة     |                  |       |         |              | مناقشات ما قبل التحكيم        |
| الإجابات مغلق    | آخر إجابة        | من    |         |              | الاسم                         |
|                  |                  | فقرات | ע       |              |                               |

إرسال إلى التحكيم: إذا كان بحثك يحقق شروط نشر مجلة الجامعة الوطنية الخاصة سيقوم المحرر

بإرسالها إلى المحكمين، ويتم إعلامك بذلك عن طريق رسالة إلى بريدك الكتروني وعن طريق بوابة التحكيم.

| طط الانسيابي المنشور                             |                          |         |  |                  |
|--------------------------------------------------|--------------------------|---------|--|------------------|
| تقديم طلب النشر                                  | التحكيم التدقيق          | الإنتاج |  |                  |
|                                                  |                          |         |  |                  |
| الجولة 1                                         |                          |         |  |                  |
|                                                  |                          |         |  |                  |
| <b>حالة الجولة 1</b><br>بانتظار إجابات المحكمين. |                          |         |  |                  |
|                                                  |                          |         |  |                  |
| شعارات                                           |                          |         |  |                  |
| AM 09:47 2024-07-16                              | <u>قرار هيئة التحرير</u> |         |  |                  |
|                                                  |                          |         |  |                  |
| مرفقات المحكم                                    |                          |         |  | Q إبحث           |
|                                                  |                          | lėlo V  |  |                  |
| التنقيحات                                        |                          |         |  | Q إبحث رفع الملف |
|                                                  |                          | لا ملغا |  |                  |
|                                                  |                          |         |  |                  |
| مناقشات التحكيم                                  |                          |         |  | إضافة مناقشة     |

- 3 قرار التحكيم: بعد تحكيم بحثك من قبل المحكمين، يمكنك معرفة قرار التحكيم بعد مصادقة هيئة التحرير عليه، ويمكنك تحميل ملف المراجعة من قبل المحكمين.
  - قرار هيئة التحرير: من نافذة التحكيم ضمن الفقرة (إشعارات) يمكنك معرفة قرار التحكيم بالضغط على
    - (قرار هيئة التحرير).

| × إشعارات                                                                         |
|-----------------------------------------------------------------------------------|
| قرار هيئة التحرير                                                                 |
| AM 10:38 2024-07-16                                                               |
| :wpuj test                                                                        |
| قد توصلنا إلى قرار بشأن طلبك للنشر في مجلة الجامعة الوطنية الخاصة, "عنوان البحث". |
| قرارنا هو: إرسال طلبك إلى التحكيم                                                 |
| رابط الطلب: https://wpu.edu.sy/wpuj/index.php/wpuh/workflow/access/27             |

• تحميل ملف المراجعة: يمكنك تحميل ملف المراجعة من فقرة (مرفقات المحكم). وبناء على هذا الملف يجب

يتم إعادة تعديل بحثك للتقيد بملاحظات المحكمين ومن ثم إعادة تقديم البحث.

|                  | الإنتاح | التدقيق             | التحكيم         | تقديم طلب النشر                                          |
|------------------|---------|---------------------|-----------------|----------------------------------------------------------|
|                  |         |                     |                 | الجولة 1                                                 |
|                  |         | رى.                 | جولة تحكيم أخ   | <b>حالة الجولة 1</b><br>لا بد من إعادة تقديم الطلب إلى . |
|                  |         |                     |                 | إشعارات                                                  |
|                  |         | ب <u>ئة التحرير</u> | <u>قرار ه</u> ا | AM 10:38 2024-07-16                                      |
|                  |         | ب <u>ئة التحرير</u> | <u>قرار ه</u> ر | AM 11:38 2024-07-16                                      |
|                  |         | <u>بئة التحرير</u>  | <u>قرار ه</u>   | AM 11:41 2024-07-16                                      |
|                  |         |                     |                 | محققات الحجم                                             |
| july 16,<br>2024 |         |                     | pd              | مرتفقات المعنيم<br>37 🖻 ملاحظات+وتنقيحات.                |

4- إعادة تقديم البحث للمراجعة: بعد تعديل بحثك بناء على ملاحظات المحكمين أعد تقديم بحثك من خلال إدراج

البحث ضمن (التنقيحات). ومن ثم إضافة مناقشة تحكيم ملتزماً بالبيانات التالية.

| المشاركون<br>⊠ jwpuad، محرر، محرر قسم، محرر مستضاف<br>⊠ wpuj test، مؤلف                                         |            |   |   |       |             |      |           |         |   |
|----------------------------------------------------------------------------------------------------|------------|---|---|-------|-------------|------|-----------|---------|---|
| الموضوع*                                                                                                    |            |   |   |       |             |      |           |         |   |
| إعادة تقديم البحث                                                                                               |            |   |   |       |             |      |           |         |   |
| الرسالة *                                                                                                    |            |   |   |       |             |      |           |         |   |
|                                                                                                    | <b>±</b> ~ | 5 | 2 | S: <> | ı S         | I U  | в         | ĉ       | ē |
| م التقيد بمالحطاف المحكمين                                                                                      |            |   |   |       |             |      |           |         |   |
| الملفات المرفقة                                                                                                 |            |   |   |       | tub.        | ≈i d | حث ر      | فع المل | ف |
| , מוניע שוואניין איזאיין איזאיין איזאיין איזאיין איזאיין איזאיין איזאיין איזאיין איזאיין איזאיין איזאיין איזאיי |            |   |   |       | 16,<br>2024 | تكر  | ن المتعار |         |   |
| * تدل على حقول إجبارية<br>يمكنك تحديث هذه المنافشية لمدة 57 من الدقائق.<br>تمام إلغاء                           |            |   |   |       |             |      |           |         |   |

## 5 - الرد على طلب التدقيق والإنتاج:

| حث                                                                          | t <b>est</b> / 27 / عنوان الب           |
|-----------------------------------------------------------------------------|-----------------------------------------|
| المتشور                                                                     | المخطط الانسيابي                        |
| طلب النشر التحكيم التدقيق الإنتاح                                           | تقديم                                   |
| 1 الحولة 2                                                                  | الجولة                                  |
|                                                                             | <b>حالة الجولة 2</b><br>المؤلَّف مقبول. |
|                                                                             | إشعارات                                 |
| AM 10 قرار هيئة التجرير                                                     | 1:38 2024-07-16                         |
| قرا <u>ر هىئة التحرير</u><br>AM 11                                          | :38 2024-07-16                          |
| AM 11 قرا <u>ر هنة التحرير</u>                                              | :41 2024-07-16                          |
| PM 12 <u>لقد تم قبول طلب تقديمك في مجلة الجامعة الوط</u> نية الخاص <u>ة</u> | :10 2024-07-16                          |
|                                                                             |                                         |

بعد قبول البحث، يخضع لعملية تدقيق وإنتاج من أجل تصحيح الأخطاء الإملائية، وإخراج البحث بالشكل المناسب.